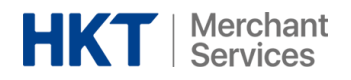

## Merchants Settlement Report Download Guide 商戶結算報告下載指南

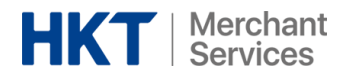

使用您的電郵地址登入 <u>https://portal.hktmerchantservices.com/login</u>

Log into https://portal.hktmerchantservices.com/login with your credentials

| HKT Merchant<br>Services |                  |                    |
|--------------------------|------------------|--------------------|
|                          |                  |                    |
|                          |                  |                    |
|                          | Sign             | In                 |
|                          | A ac@gmail.com   | Sign In with Phone |
|                          |                  | 8                  |
|                          | Forgot Password? |                    |
|                          | Sign I           | İn                 |
|                          |                  |                    |
|                          |                  |                    |

登入後,在左方功能表欄找"Settlement Report"

Once you have logged in, navigate to the side menu bar on the left hand side and find "Settlement Reports"

| HKT   Merchant<br>Services             |   | Dashboard / Settlement Reports / Settlement Report |
|----------------------------------------|---|----------------------------------------------------|
| Search                                 | Q | STORE SELECTOR                                     |
| <ul> <li>Settlement Reports</li> </ul> | ~ | Select 1 or multiple stores Stores(1)              |
| Settlement Report                      |   | Favorite V                                         |

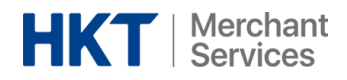

您將能夠查看你所有商店可用的報告。按「Action」下的三點按鈕,然後選擇「View」以查看詳 細資訊。

You will be able to see all available reports of your outlets. Click the three-dots under "Action" and select "View" to see the details.

| Search Q               |                                                        |                          |                         |             |                     |        |
|------------------------|--------------------------------------------------------|--------------------------|-------------------------|-------------|---------------------|--------|
| ( ) Settlement Reports | STORE SELECTOR<br>Select 1 or multiple st<br>Stores(1) | FILTER BY                |                         |             |                     | +      |
| Settement Report       | Favorite 🗸                                             |                          |                         |             | Reset               | n      |
|                        | Statement Date                                         | Total Transaction Amount | Total Transaction Count | Fee Charged | Funded Amout        | Action |
|                        | 2022-05-11                                             | \$50,552.00              | 32                      | \$-505.52   | \$50,046.48         |        |
|                        | 2022-05-10                                             | \$79,912.00              | 49                      | \$-799.12   | \$79,112.88         |        |
|                        | 2022-05-09                                             | \$633,035.00             | 297                     | \$-6,330.35 | \$626,704.65        |        |
|                        |                                                        |                          |                         |             | Action<br>···· View |        |

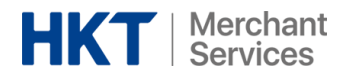

結算報告有兩個版本: PDF 與 Excel。以下是查看它們的步驟:

You will be able to see the settlement reports in both PDF and Excel versions. Please refer to the below for the steps:

## PDF 版本 PDF Version:

| HKT Merchant<br>Services           | Dashboard / Settlement Reports / Settlement Report / 59302                                     |
|------------------------------------|------------------------------------------------------------------------------------------------|
| Search Q                           |                                                                                                |
|                                    | Statement Date                                                                                 |
| Transaction Report                 | 2022-05-11                                                                                     |
| 01.01 Transaction Breakdown Report | Total Transaction Amount                                                                       |
| Settlement Reports                 | HK\$50552.00                                                                                   |
| Settlement Report                  | -HK\$505.52                                                                                    |
|                                    | Files  Click To Downloa  e8454321abc-831b-86f43db2a75d.pdf  e8454321abc-831b-86f43db2a75d.xlsx |

- 1. 點擊連結 Click on the link
- 2. 開啟新的瀏覽器視窗 Open a new window browser
- 3. 貼上剛複製的連結,並按確定 Paste the link and hit enter
- 4. 打開後,您可以通過右上角的按鈕下載 After it is opened, you are able to download by clicking on the top-right corner button

| $\leftrightarrow \rightarrow$ | C 📕 https://hq.bindo.com/sample_settlement_report.pdf |                        | 🚺 🚺 Update 🚦 |
|-------------------------------|-------------------------------------------------------|------------------------|--------------|
| =                             | sample_settlement_report.pdf                          | 1 / 1   - 100% +   🗉 🔊 | 💽 🔁 🗄 🕴      |
|                               |                                                       |                        |              |

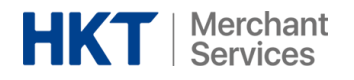

## <u>Excel 版本 Excel Version:</u>

| HKT Merchant<br>Services           | E                                                          |  |  |  |
|------------------------------------|------------------------------------------------------------|--|--|--|
|                                    | Dashboard / Settlement Reports / Settlement Report / 59302 |  |  |  |
| Search Q                           |                                                            |  |  |  |
|                                    | Statement Date                                             |  |  |  |
| Transaction Report                 | 2022-05-11                                                 |  |  |  |
| 01.01 Transaction Breakdown Report | Total Transaction Amount                                   |  |  |  |
|                                    | HK\$50552.00                                               |  |  |  |
| Settlement Reports                 | Fee Charged                                                |  |  |  |
| Settlement Report                  | -HK\$505.52                                                |  |  |  |
|                                    | Files                                                      |  |  |  |
|                                    | + Click To Downloa                                         |  |  |  |
|                                    | e8454321abc-831b-86f43db2a75d.pdf                          |  |  |  |
|                                    | e8454321abc-831b-86f43db2a75d.xlxs                         |  |  |  |
|                                    |                                                            |  |  |  |
|                                    |                                                            |  |  |  |
|                                    |                                                            |  |  |  |

- 1. 點擊連結 Click on the link
- 2. 開啟新的瀏覽器視窗 Open a new window browser
- 3. 貼上剛複製的連結,並按確定 Paste the link and hit enter
- 4. 在瀏覽器的底部欄上可以看到文件已下載 The file is downloaded on the bottom bar of your browser

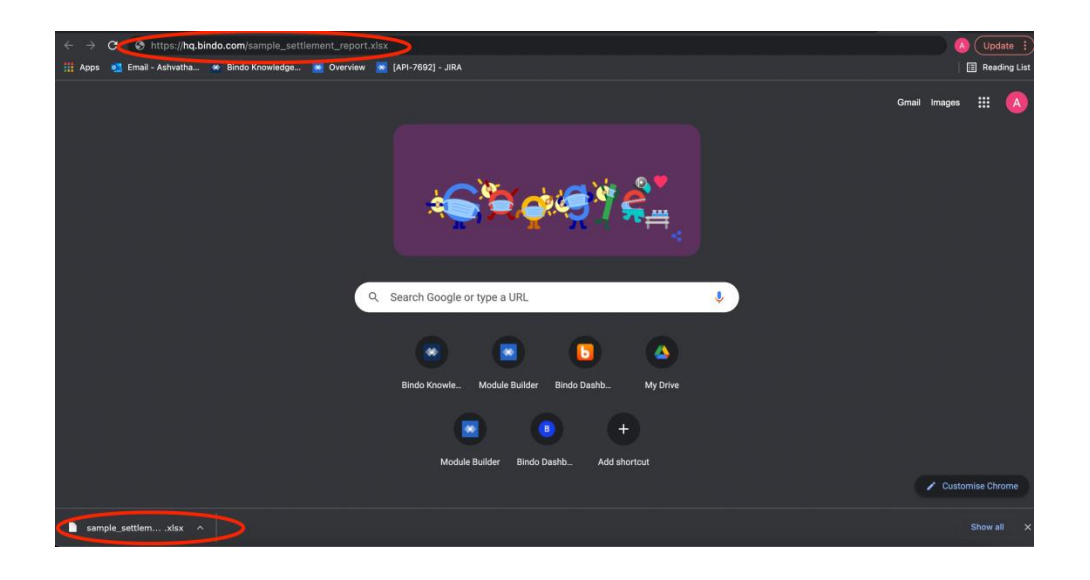